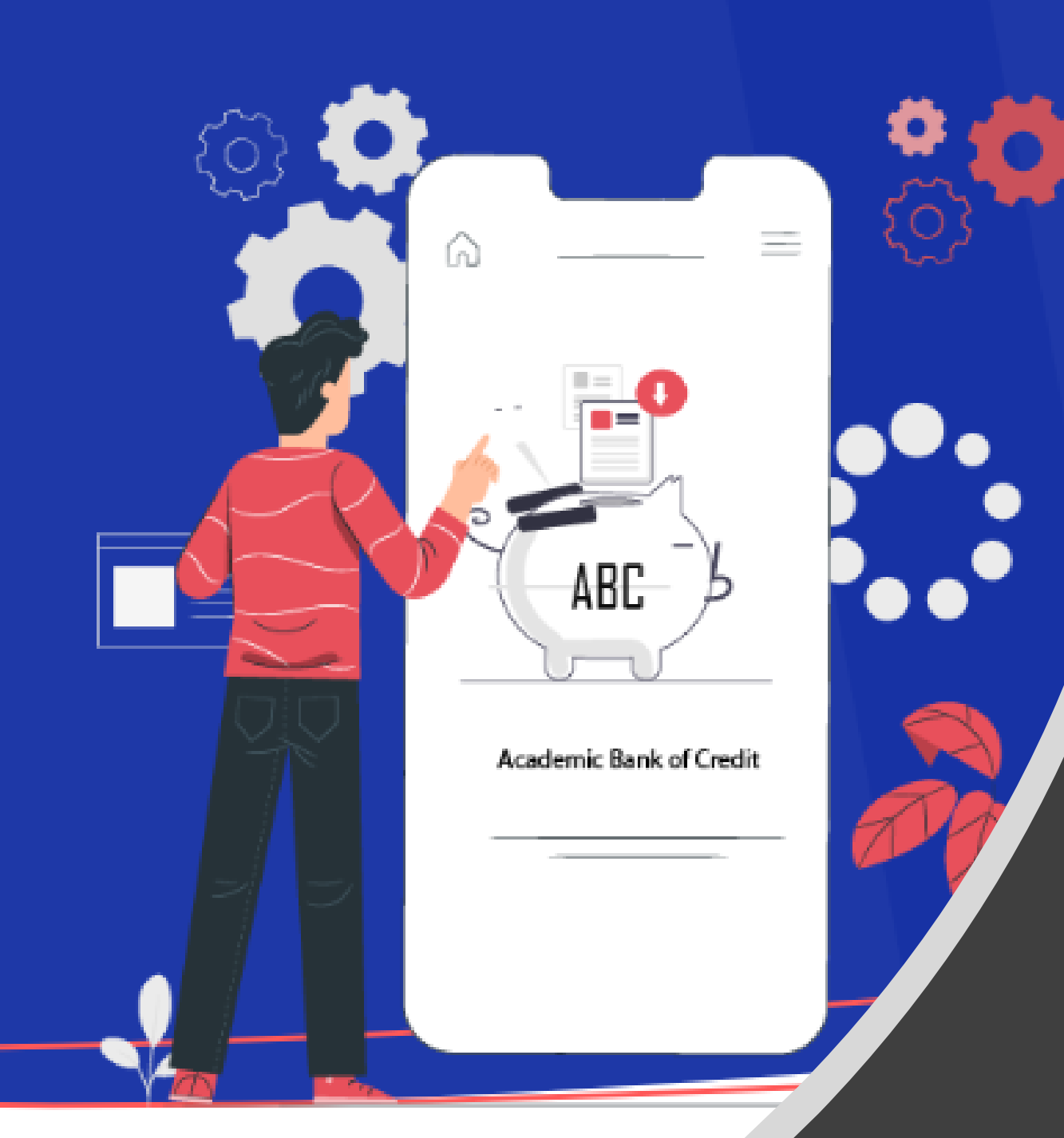

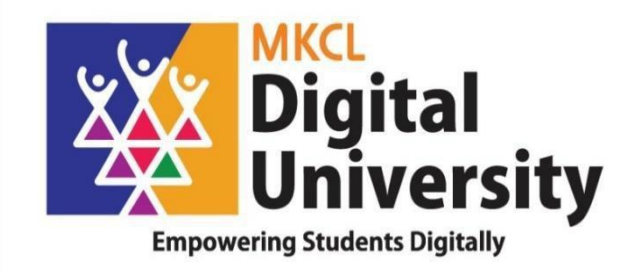

## How to Create ABC ID of Student Fill in Student Profile from College Login

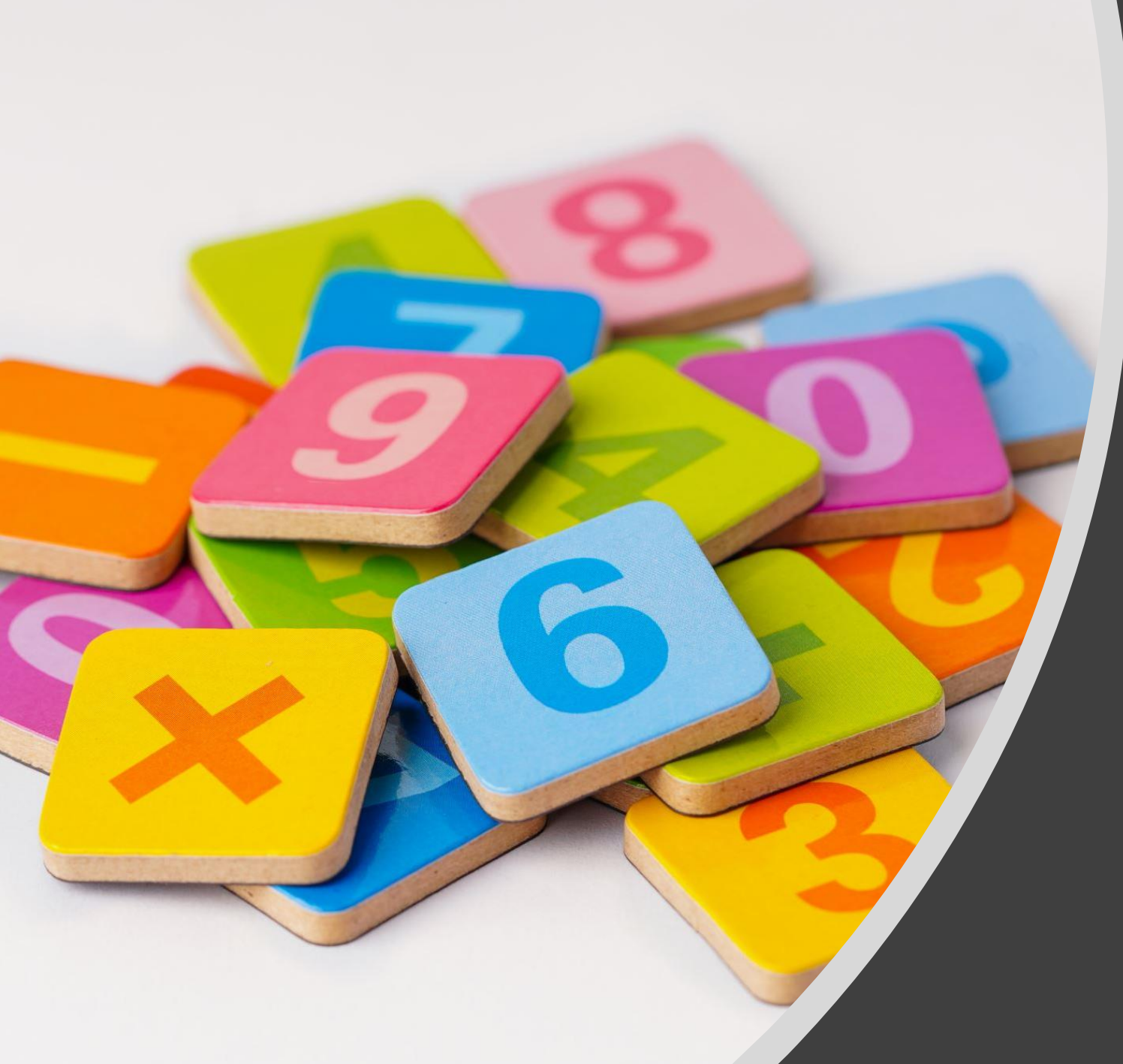

## Steps for Student how to create ABC ID`

### Click on My Account-> Student Link

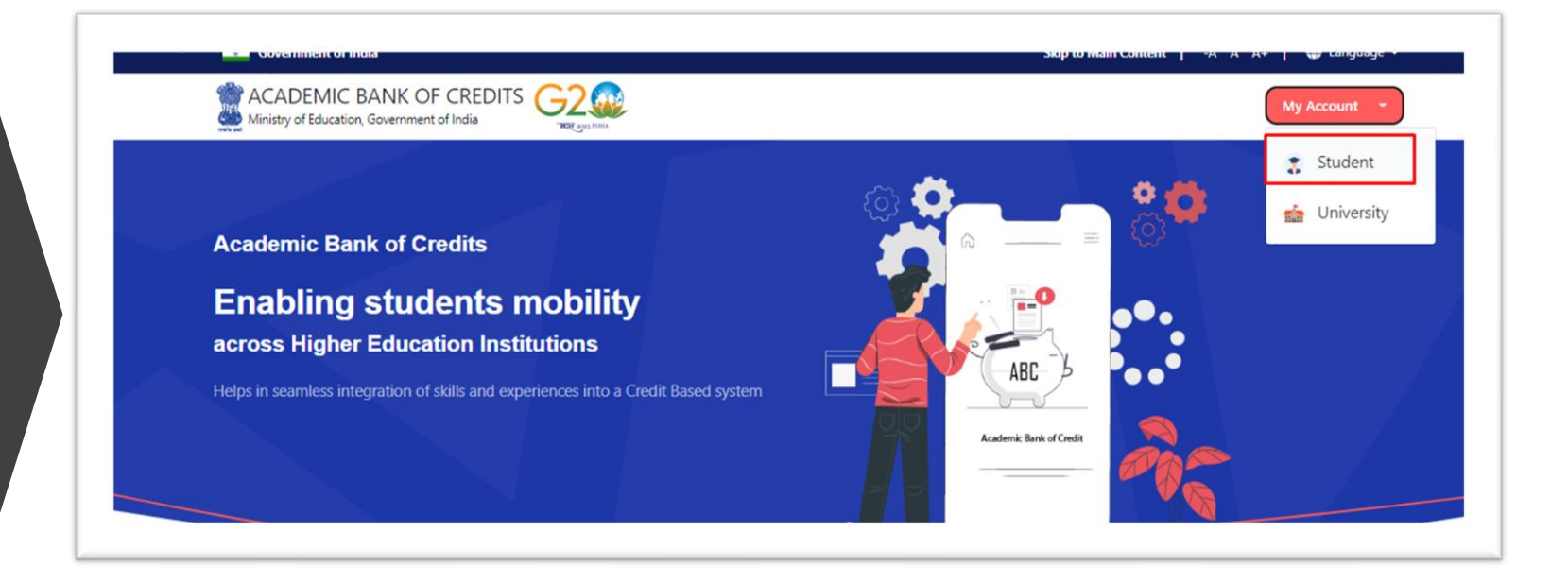

### To Create new account, click on Sign Up

| NATIONAL ST          |                       |                                  |
|----------------------|-----------------------|----------------------------------|
| Sign In to you       | r account vi          | a <mark>DigiLock</mark> er       |
| Username             | Mobile                | Others                           |
| Username*            |                       |                                  |
| PIN*                 |                       |                                  |
| I consent to Me      | F<br>eriPehchaan term | orgot security PIN<br>ns of use. |
|                      | Sign In               |                                  |
| New user             | ? Sign up for Meri F  | Pehchaan                         |
|                      | OR OR                 |                                  |
| ई-प्रमाण<br>e-Pramaa | ≋जन%                  | RICHAY                           |

Enter Your Mobile number linked with Aadhar and Click on Generate OTP Button

| NATIONAL SINGLE                        | 3168-08    | THE PART OF A | <i>v</i> |
|----------------------------------------|------------|---------------|----------|
| Sign up for <mark>Digi</mark>          | Locke      | r             |          |
| Mobile Number*                         |            |               |          |
| Phone number should be<br>Generate OTP | l0 digit n | umber.        |          |
| Full Name*                             |            |               |          |
| Date of Birth                          | *          | mm*           | уууу*    |
| Select Gender                          |            |               | ~        |
| Create Username*                       |            |               |          |
| PIN*                                   |            |               |          |
| Confirm PIN*                           |            |               |          |
| I consent to MeriP                     | ehchaar    | terms of us   | e.       |
|                                        | Verify     |               |          |
| Sign in to an exis                     | ting Mer   | Pehchaan acco | ount     |

### Enter OTP Received on Mobile and Click on Verify Button

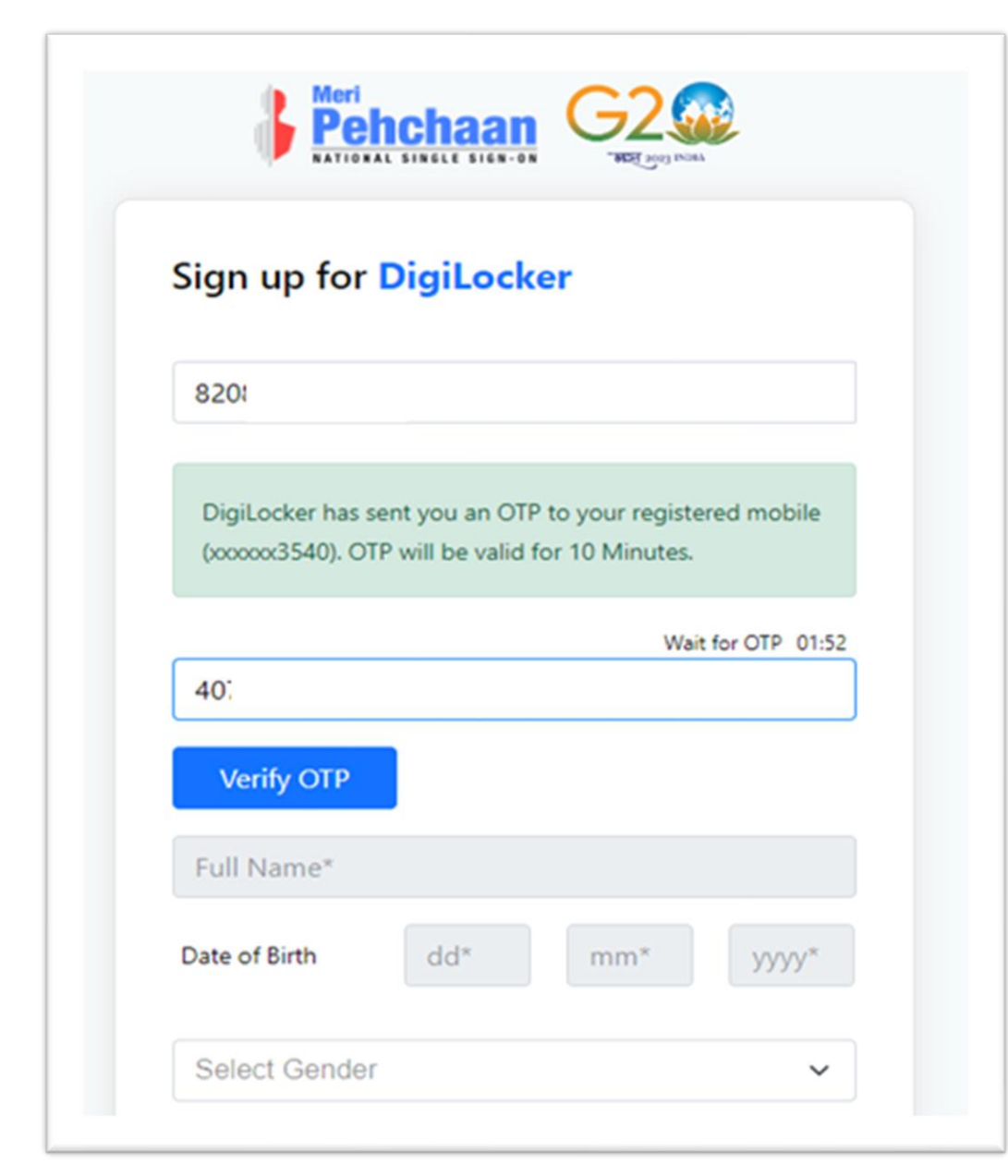

Enter Your Name, Date of Birth and 6 Digit Pin and click on verify

### Sign up for DigiLocker 82 $\checkmark$ S Date of Birth 07 Female $\sim$ SU ..... ..... I consent to MeriPehchaan terms of use. Verify Sign in to an existing MeriPehchaan account

Your Account is created, Enter your Aadhar Number and Click on Continue Button

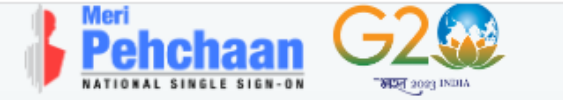

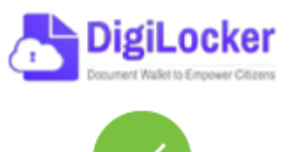

Thank You for Signing up for DigiLocker MeriPehchaan Service. You may use your credentials for accessing all MeriPehchaan Services.

### Verify your account with Aadhaar

### Aadhaar Number\*

DigiLocker uses Aadhaar to do further authentication of the user.

Continue

Skip now

Enter OTP Received on Mobile and Click on Submit Button

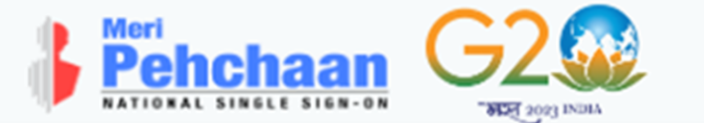

### Verify OTP

.

AADHAAR has sent a OTP to your mobile ending in

\*\*\*\*\*\*\* (valid for 10 mins).

2

Wait for OTP 01:51

Submit

### Select your University from Drop down list

| Ministry of Education, Government of India |                                                                                                |
|--------------------------------------------|------------------------------------------------------------------------------------------------|
|                                            |                                                                                                |
|                                            | I am a student at<br>O University O Skill Institution O Others<br>(Tick your Institution type) |
|                                            | University/Skill Institution name (Select your institution name from the list) Submit          |
|                                            |                                                                                                |

### After Selecting University Click on Submit button

| I am a student at<br>O University<br>(Tick your Institution type) |
|-------------------------------------------------------------------|
| Uni  (Select your institution name from the list) Submit          |

Your ABC Id is created, note down your ABC ID for reference and Click on Go to Dashboard

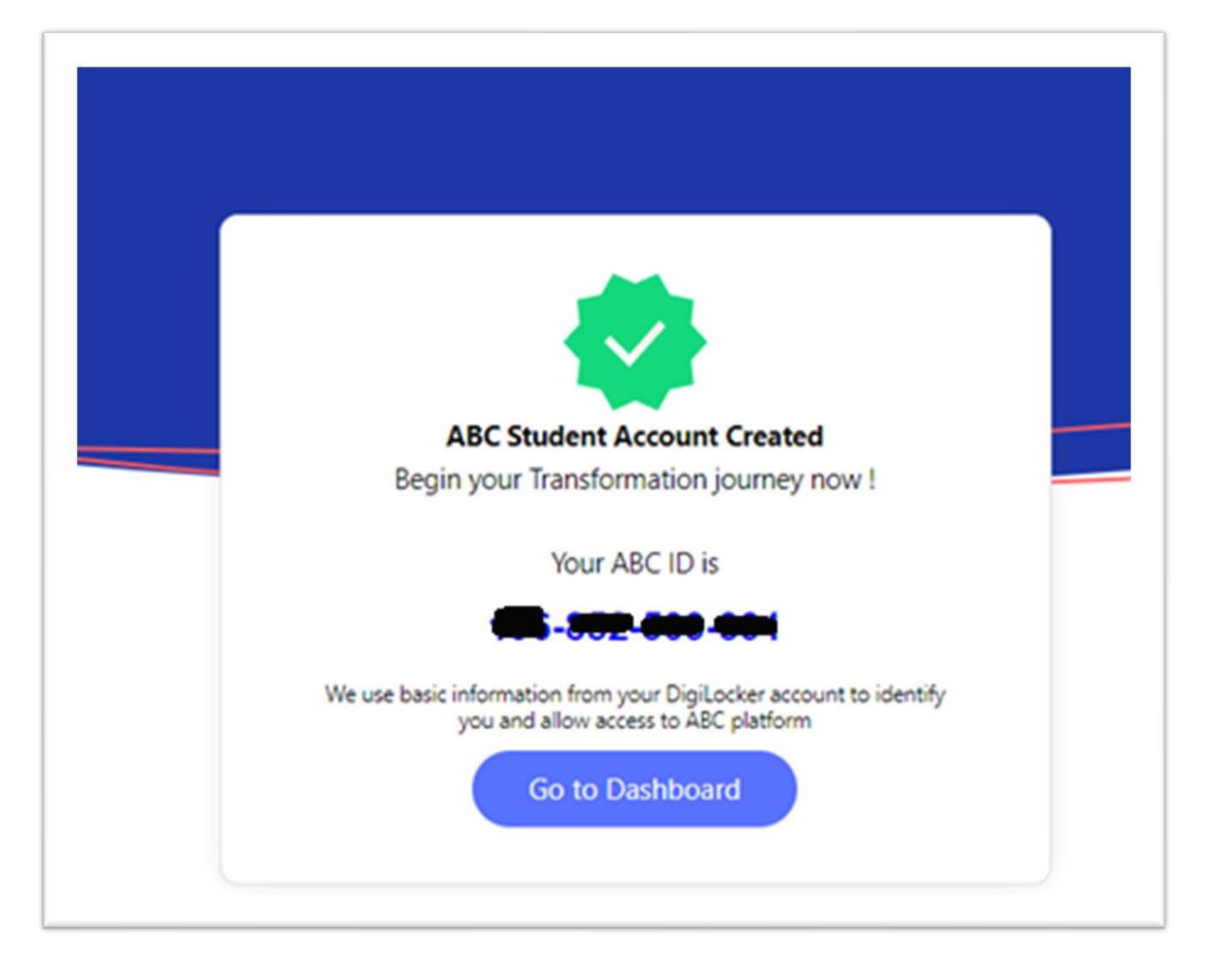

# Your ABC account

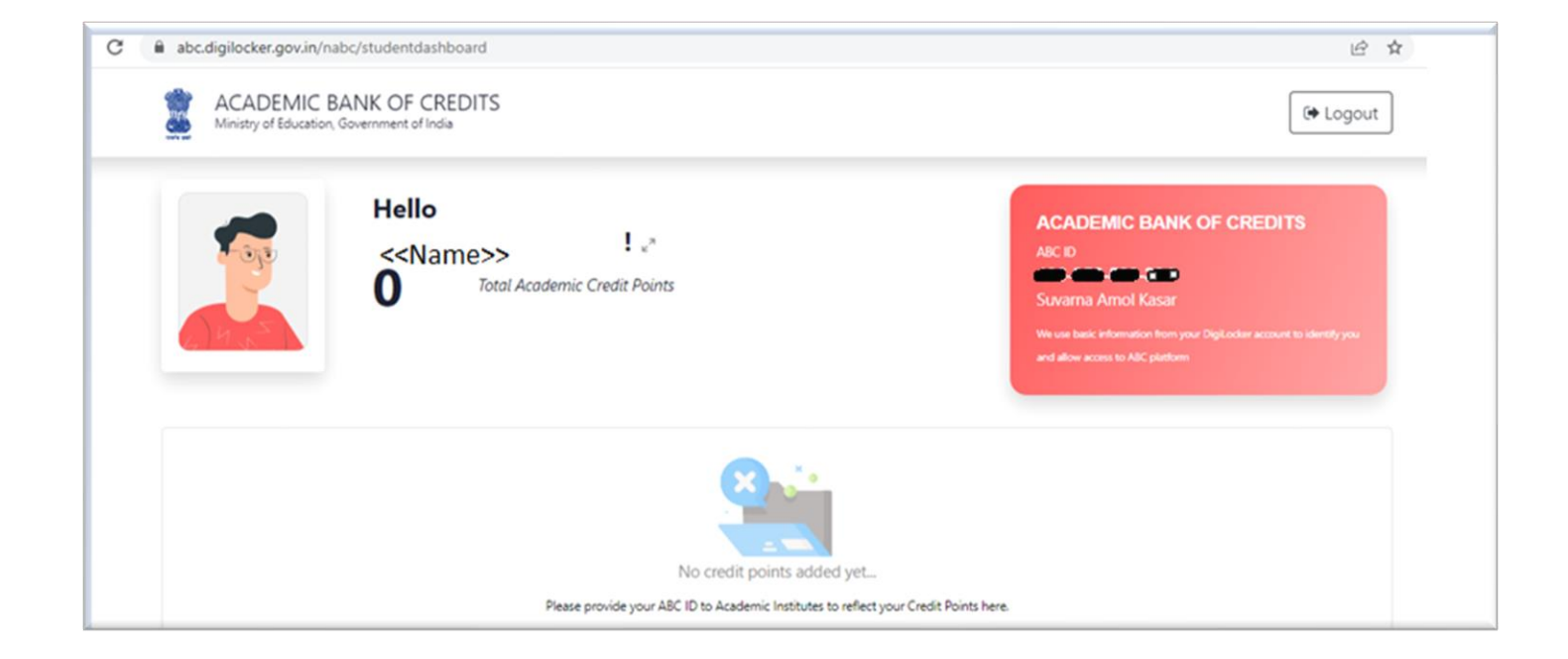

### Click on Arrow displayed to Print

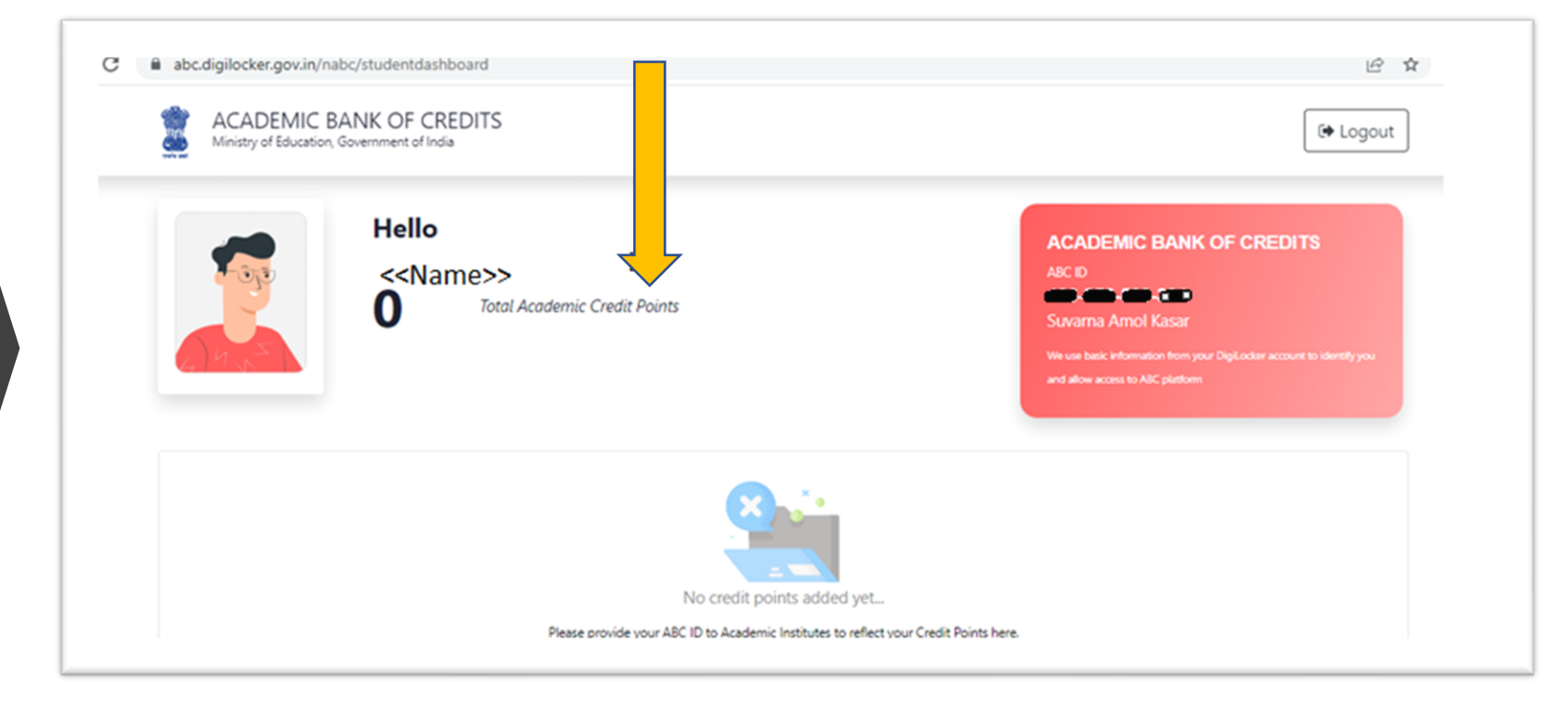

Take Print of this Screen and Submit to your college with your PRN Number

| ← My Profile  |      |                                                                                                    |
|---------------|------|----------------------------------------------------------------------------------------------------|
| Name          | Suv  | ACADEMIC BANK OF CREDITS                                                                                |
| Date of Birth | 07/1 | A8C ID<br>196-852-509-391<br>Suv                                                                        |
| Gender        | Ferr | We use basic information from your DigiLocker account to identify you and allow access to ABC platform. |
| ABC ID        | 196  |                                                                                                    |

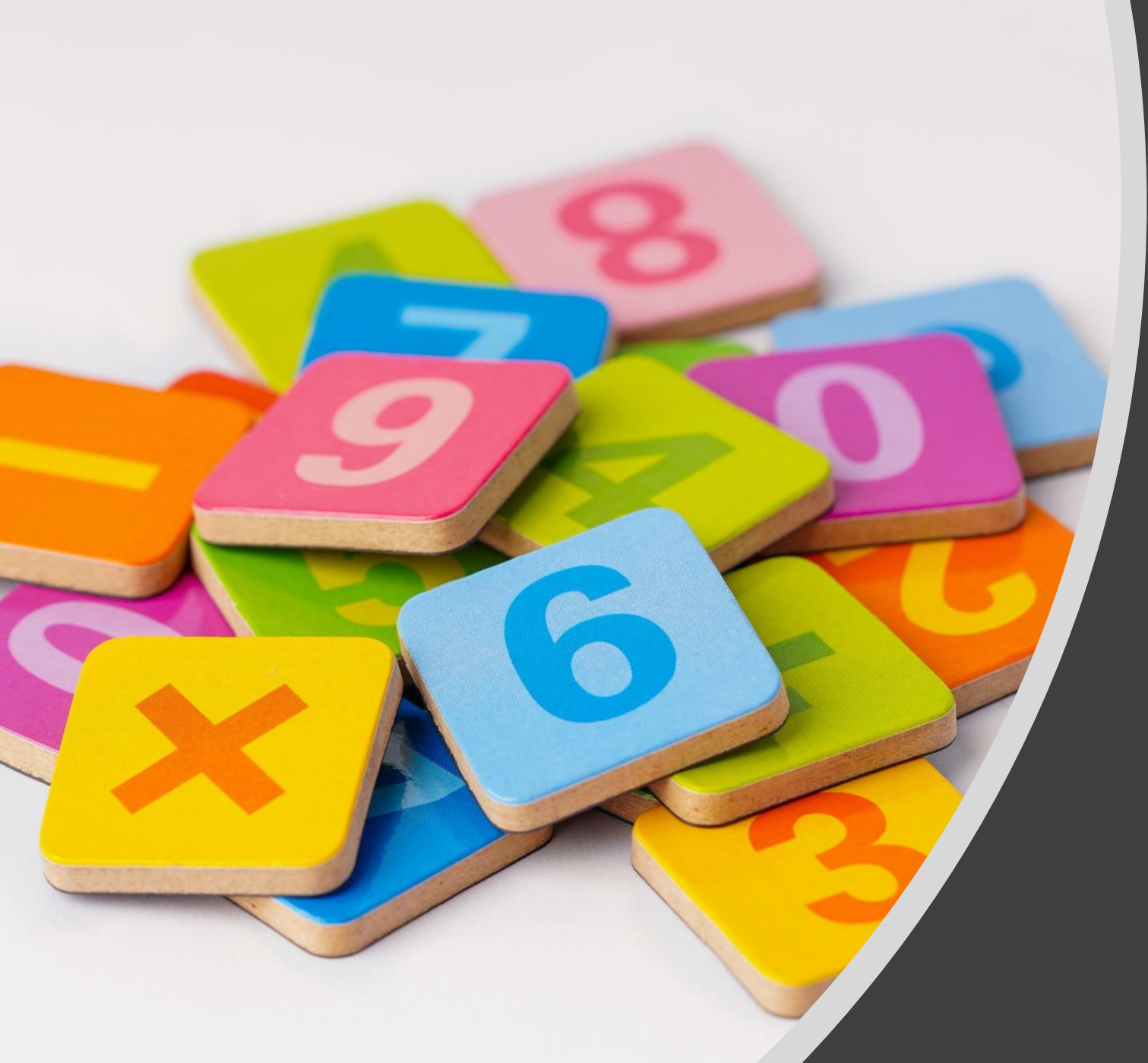

Process for colleges to Add Student ABC ID from College Login

## College Login

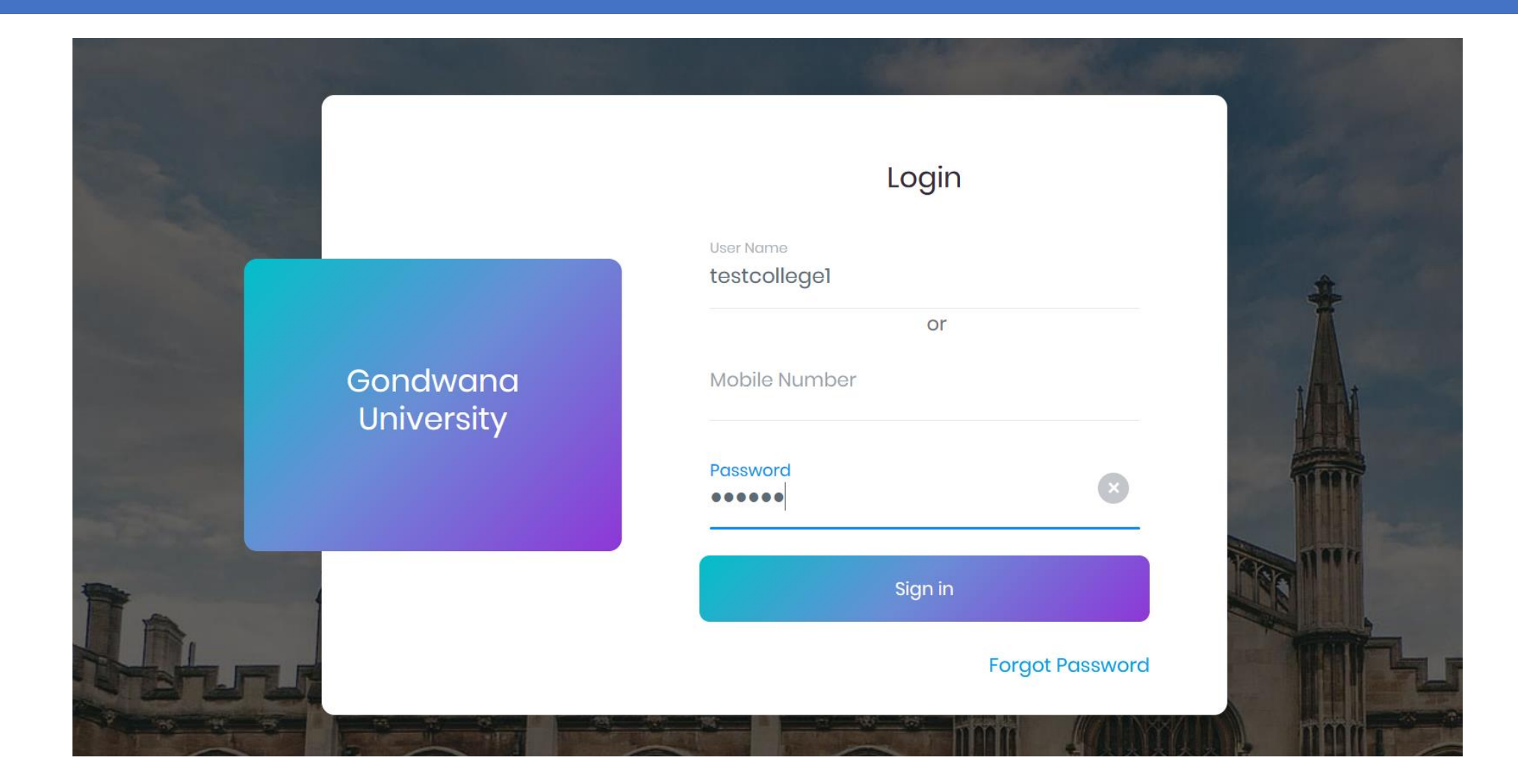

## Guidelines to Add ABC ID

- Enter correct ABC ID
- ABC ID Should be in 12 Digit
- Do not enter Alphabet Letter i.e. A to Z
- Please Enter correct PRN number of respective student and Add ABC ID
- Please verify student details then add the ABC ID of respective student

## Click on Student Profile Link in college Login

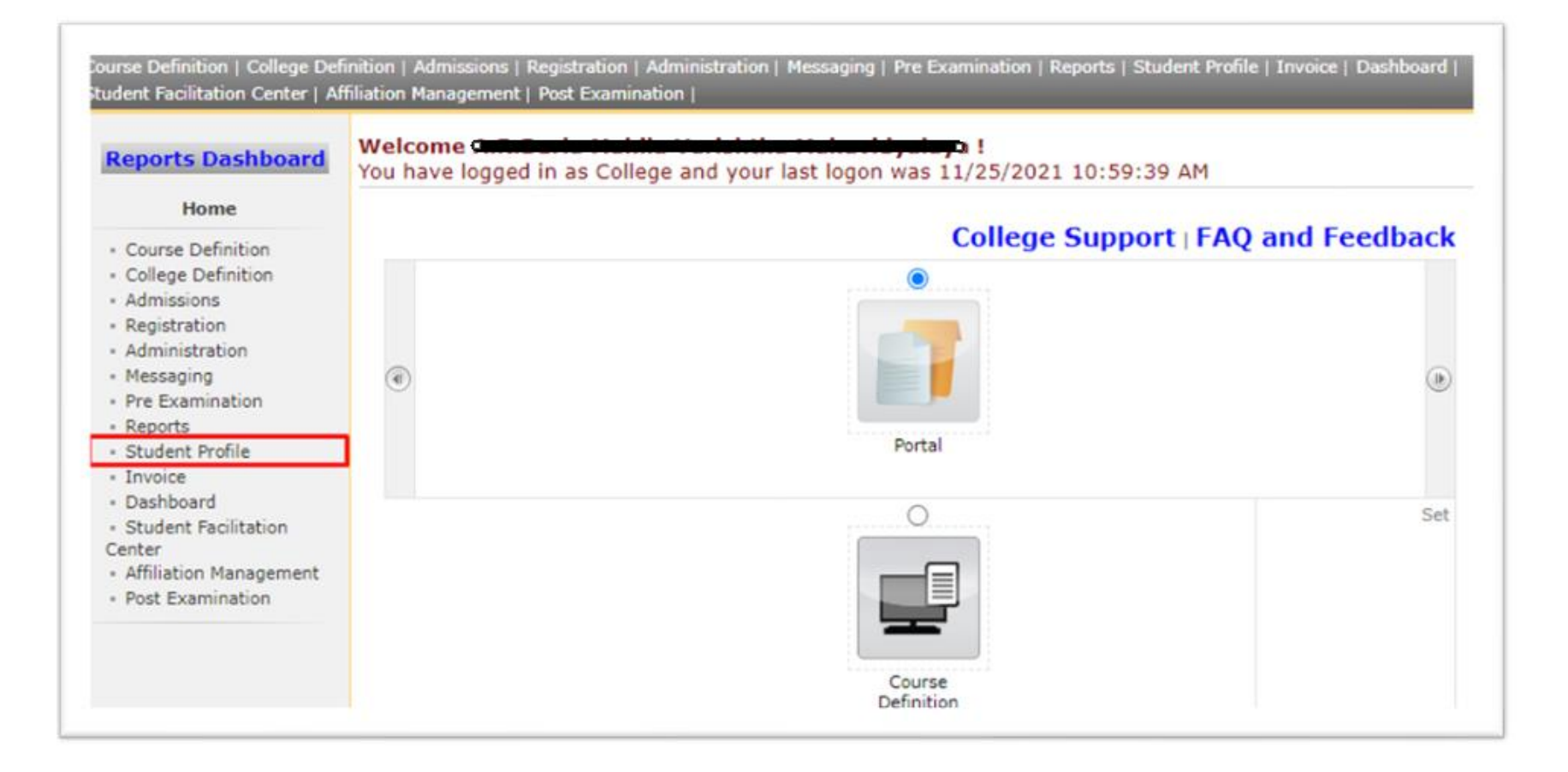

## Click on Add Student ABC ID Menu

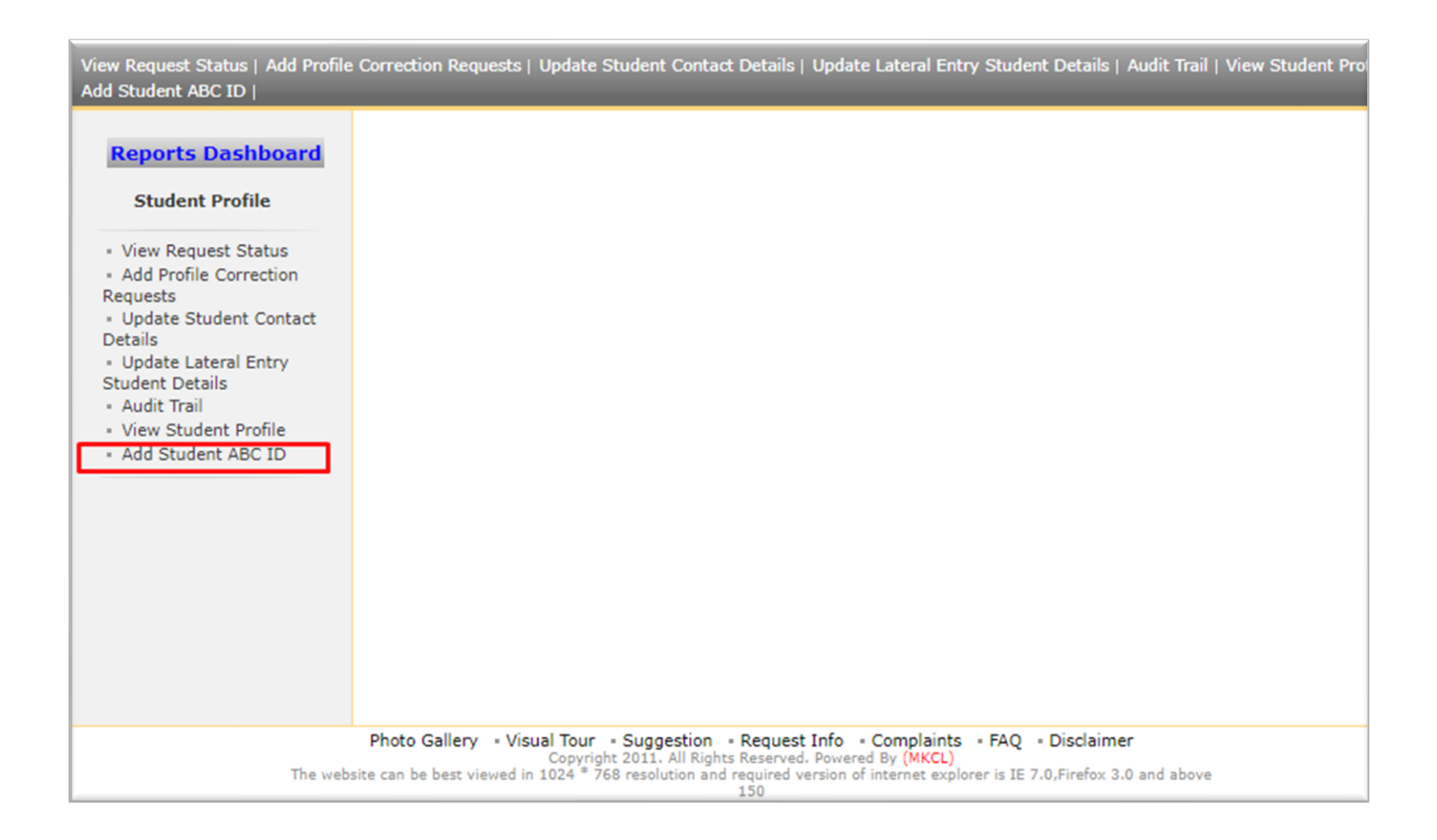

## Enter PRN and click on Search Button

Correction Requests | Update Student Contact Details | Update Lateral Entry Student Details | Audit Trail | Search Student (Advanced Search) 2006 DU PRN Old PRN Eligibilty Form No Application/Admission Form Number: Search

# Verify the Student Details and Enter 12 Digit ABC ID in Text Box and click on save button

| Photo            | Student Name : Cherne Andreas Andreas Andreas |
|------------------|-----------------------------------------------|
| Not<br>Available | PRN No./AdmissionFormNo: 20060                |
|                  | Date of Birth : 27/02/1988                    |
|                  | Gender : Male                                 |
|                  | Contact :                                     |

## After Click on Save Button

|     | Student Name :                   |
|-----|----------------------------------|
| Not | PRN No./AdmissionFormNo : 200603 |
|     | Date of Birth : 27/02/1988       |
|     | Gender : Male                    |
|     | Contact :                        |
|     |                                  |

| Student A | cademic Ba       | nk of Credit ID                                                                                                    |
|-----------|------------------|----------------------------------------------------------------------------------------------------|
|           | Photo            | Student Name : Student Name : Student Na |
|           | Not<br>Available | PRN No./AdmissionFormNo : 200601                                                                                                    |
|           |                  | Date of Birth : 27/02/1988                                                                                                    |
|           |                  | Gender : Male                                                                                                    |
|           |                  | Contact :                                                                                                    |
|           |                  | ABC ID                                                                                                    |

- What happen if college is trying to add ABC ID whose ABC ID is already present/added in system?
- In such cases ABC ID Update facility will be enabled for college on ABC ID Add page to add/update ABC ID again and that log will be maintained

| Photo            | Student Name :                  |  |
|------------------|---------------------------------|--|
| Not<br>Available | PRN No./AdmissionFormNo: 200603 |  |
|                  | Date of Birth : 27/02/1988      |  |
|                  | Gender : Male                   |  |
|                  | Contact :                       |  |

Student Academic Bank of Credit ID

- What happen if college is tried to enter duplicate ABC ID for another student?
- In such cases college will get message on screen "ABC ID is already Used by <<PRN No>> <<Student Name>> <<College Code>>

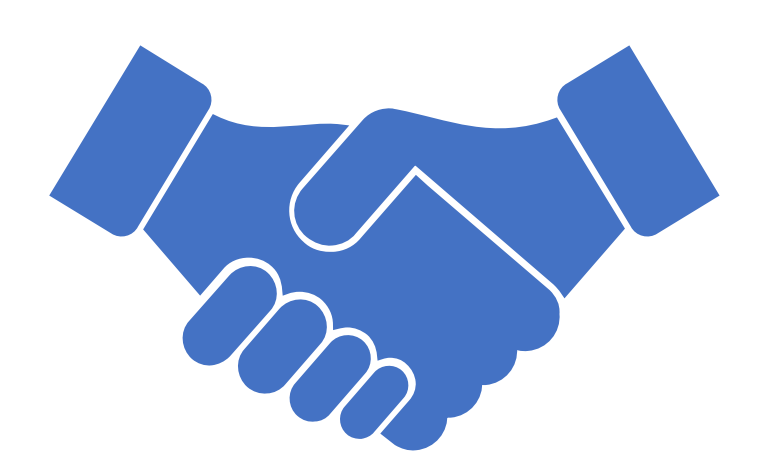

# Thank You